# 在RV34x系列路由器上配置自动更新

# 目标

使用最新固件或漏洞修复程序保持设备最新,以保持网络平稳运行,这一点非常重要。路由器可配 置为在一天中的特定时间更新固件和安全签名,或在固件和安全签名可用时立即更新。将路由器设 置为每周或每月检查一次,以便对网络运行计划维护。

本文旨在向您展示如何配置路由器以在RV34x系列路由器上进行自动更新。

## 适用设备 |软件版本

• RV34x系列 |1.0.03.20

### 配置自动更新

步骤1.登录到基于Web的实用程序,然后选择System Configuration > Automatic Updates。

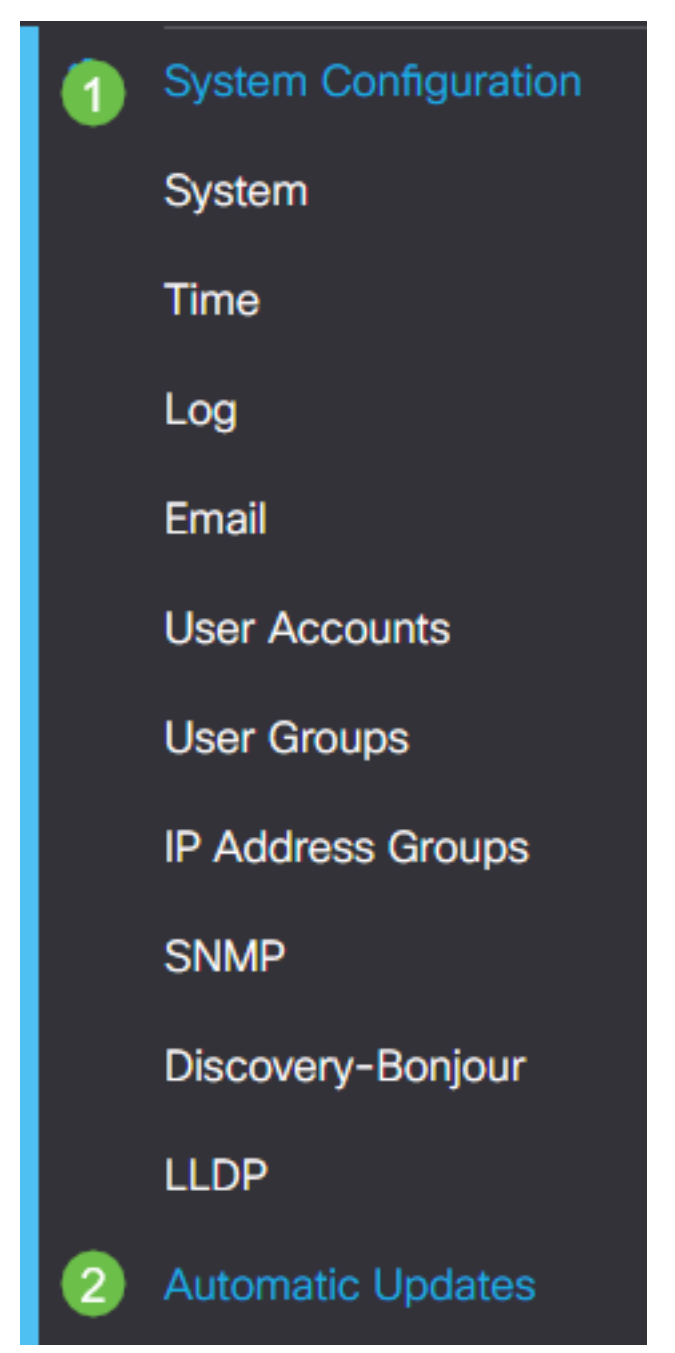

步骤2.从Check Every下拉列表中,选择路由器应检查更新的频率。

| Automatic Updates                                   |                                                                                                    |
|-----------------------------------------------------|----------------------------------------------------------------------------------------------------|
| Check Every: Week  Check Now Notify via:  Admin GUI |                                                                                                    |
| Email to                                            | Notifications will not be sent unless an email server is configured.<br>Click here to manage email server settings. |

步骤3.在Notify via区域中,选中Email to复选框以**通过电**子邮件接收更新。默认情况下,管理GUI复 选框已启用,无法禁用。更新可用后,基于Web的配置中将显示通知。

如果尚未配置电子邮件服务器设置,请单击<u>此处</u>了解如何。

| Automatic Updates                                   |                                                                                                    |
|-----------------------------------------------------|----------------------------------------------------------------------------------------------------|
| Check Every: Week  Check Now Notify via:  Admin GUI |                                                                                                    |
| Email to                                            | Notifications will not be sent unless an email server is configured.<br>Click here to manage email server settings. |

### 步骤4.在"电邮至地址"字段中输入电邮地址。

**注意:**强烈建议使用单独的电子邮件帐户,而不是使用个人电子邮件来维护隐私。

| Automatic Updates                                               |
|-----------------------------------------------------------------|
| Check Every: Week  Check Now                                    |
|                                                                 |
| Email to @gmail.com Click here to manage email server settings. |

步骤5.在Automatically Update区域下,选中**Notify**复选框以显示要通知的更新类型。选项有:

- •系统固件 设备的主控制程序。
- USB调制解调器固件 USB端口的控制程序或驱动程序。
- •安全签名 此签名将包含应用控制的签名,用于识别应用、设备类型、操作系统等。

| Automatic Updates              |                                                                                   |
|--------------------------------|-----------------------------------------------------------------------------------|
| Check Every: Week    Check Now |                                                                                   |
| Notify via: 🗹 Admin GUI        |                                                                                   |
| Email to                       | Notifications will not be sent unless an<br>Click here to manage email server set |

### Automatic Update

|                    | Notify | ÷ | Update (hh:mm) 🗢 |   | Status 🗢           |
|--------------------|--------|---|------------------|---|--------------------|
| System Firmware    | •      |   | Never            | • | Version 1.0.03.20  |
| USB Modem Firmware |        |   | Never            | ~ | Version 1.0.00.02  |
| Security Signature |        |   | 23:00            | ~ | Version 2.0.0.0015 |

步骤6.从Update下拉列表中,选择要完成自动更新的一天中的某个时间。某些选项可能因您选择的 更新类型而异。安全签名是唯一具有立即更新选项的选项。

| RV345F                                         | P-RV345P         |                                                                                                    |    |
|------------------------------------------------|------------------|----------------------------------------------------------------------------------------------------|----|
| Automatic Update                               | S                | Never         Image: Constraint of the second second s |    |
| Check Every: Week ✓<br>Notify via: ☑ Admin GUI | Check Now        | 04:00<br>05:00<br>06:00<br>07:00<br>08:00                                                                                                    |    |
| ☑ Email to                                     | terizepnick@gma  | 09:00<br>10:00<br>11:00<br>12:00                                                                                                    | na |
| Automatic Update                               |                  | 14:00<br>15:00<br>16:00                                                                                                    |    |
|                                                | Notify 🗢         | 17:00                                                                                                    |    |
| System Firmware                                | <b></b> <i>⊡</i> | Never ~                                                                                                    | J  |
| USB Modem Firmware                             |                  | Never                                                                                                    |    |
| Security Signature                             |                  | 23:00 ~                                                                                                    | •] |

#### 状态显示固件或安全签名的当前运行版本。

步骤7.单击"**应用"**。

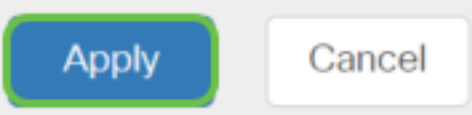

步骤8.要永久保存配置,请转到"复制/保存配置"页,或单击该页**面上**部分的保存图标。

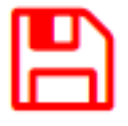

现在,您应该已在RV34x系列路由器上成功配置了自动更新功能。